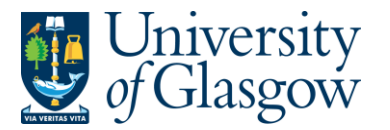

| WEBREQ11 – Copying Requisitions |
|---------------------------------|
| Agresso 564                     |
| Version 2.0                     |
| Updated – June 2017             |
|                                 |

## WEBREQ11 Copying a Requisition

When raising a Requisition, Agresso Web has the capability of copying the details of a previous Requisition for the same Supplier onto a new Requisition.

## WEBREQ11.1: Copying a Requisition

1. To access the Requisitioning screen:

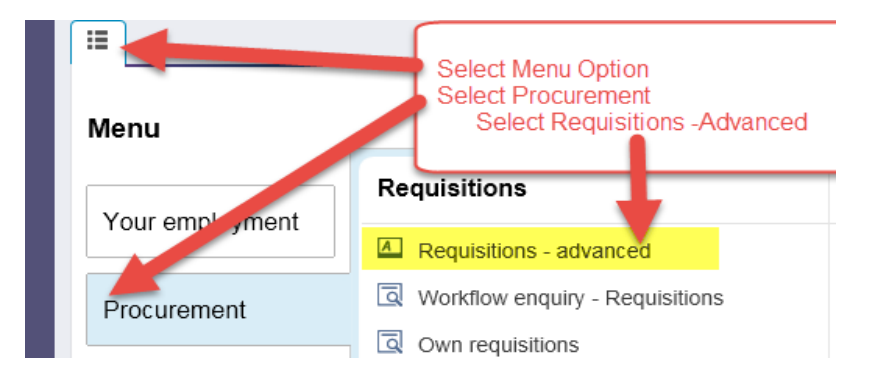

## The following screen will appear:

| P1 Requisitions - advanced X                                                                      |                                                                                 |
|---------------------------------------------------------------------------------------------------|---------------------------------------------------------------------------------|
|                                                                                                   |                                                                                 |
| Requisition entry Requisition details Punch                                                       | lout                                                                            |
| Requisition number                                                                                |                                                                                 |
| Requisition                                                                                       | Default supplier & contract                                                     |
| * Requisitioner       Ian Brown       155239       * Status       Active       External reference | * Supplier                                                                      |
| Message                                                                                           | Default GL analysis                                                             |
| ~                                                                                                 | * Sub-Project Code * Invoice Address<br>X24-01<br>X24 Finance Office            |
|                                                                                                   | * Procurement Process Type     * Delivery Address for Goods     Additional Note |
| Punchout<br>Go shopping Generate to requisition                                                   |                                                                                 |
| Save Clear Open Print previe                                                                      | w Export Log book Copy requisition Start from template Save as template         |
| 2. Select Open and enter                                                                          | the Requisition number                                                          |
| The following screen will appear:                                                                 |                                                                                 |

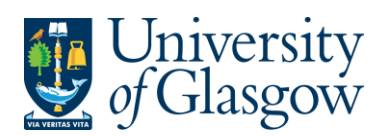

| nter the Requisit  | ion number  | that needs to | o be copied then  | click on Search       |               |                    |
|--------------------|-------------|---------------|-------------------|-----------------------|---------------|--------------------|
| Value lookup       |             |               |                   |                       |               |                    |
| Search criteria    |             |               |                   |                       |               |                    |
| 2586871            |             |               |                   |                       |               |                    |
| * Advanced Search  |             |               |                   |                       |               |                    |
| Requisition number | Resource ID | Requested by  | Supplier/Customer | Supplier/Customer (T) | Delivery date | External reference |
| 2586871            | 155239      | IAN           | 15252             | NEWEY & EYRE LTD      | 29/08/2014    |                    |
| Close              |             |               |                   |                       |               |                    |

 Click once on results for the required Requisition, this will then load the requisition details onto the screen:

| Requisition entry                                                                  | Requisition details      | Punchout                            |                                                                                                    |
|------------------------------------------------------------------------------------|--------------------------|-------------------------------------|----------------------------------------------------------------------------------------------------|
| Requisition number                                                                 | 0 🔜                      |                                     |                                                                                                    |
| Requisition                                                                        |                          | D                                   | efault supplier & contract                                                                                                    |
| * Requisitioner<br>lan Brown<br>155239<br>* Status<br>Active<br>External reference | 3                        | * 5<br>11<br>NE                     | Supplier<br>5252<br>WEY & EYRE LTD<br>EWEY & EYRE LTD, YARDLEY COURT 11-12 FREDERICK ROAD EDGBASTON, B15 1JD BIRMIN(<br>pontact                                                                                                    |
| Message                                                                            |                          |                                     |                                                                                                    |
|                                                                                    |                          | * S<br>14<br>FIN<br>* F<br>V/<br>Cu | Sub-Project Code<br>41744-01<br>VOFFICE - SYSTEMS<br>Procurement Process Type<br>ALID CONTRACT/FRAMEWORK $\checkmark$ $\checkmark$ $\blacksquare$<br>Invoice Address<br>X24-01<br>X24 Finance Office<br>* Delivery Address for Goods<br>90206-01<br>$\blacksquare$<br>Finance - SSD - Tay House |
| Save                                                                               | Open Print pr            | eview                               | <pre>kport Log book Copy requisition Start from template Save as template</pre>                                                                                                    |
| 4. From the N                                                                      | <b>lenu</b> select at th | e bottom                            | Copy requisition                                                                                                    |

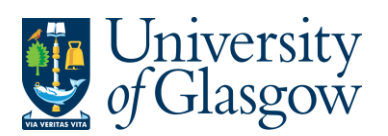

| 5. Once copied the following message should appear on the screen and the requisition number will be '0                                                                                                    |
|----------------------------------------------------------------------------------------------------|
| i Copied                                                                                                    |
| Requisition entry Requisition details Punchout                                                                                                    |
| Requisition number 0                                                                                                    |
| Requisition Default                                                                                                    |
| * Requisitioner     * Supplie       Ian Brown     155239       NEWEY &                                                                                                    |
| <ul> <li>6. Amend the details of the requisition as required as per instructions on raising requisitions manual WEBREQ1</li> <li>7. To Save the Requisition Click on the Save button at the bottom of the screen</li> </ul> |
| Save         Open         Print preview         Export         Log book         Copy requisition         Start from template         Save as template                                                                       |
| Once saved the user will get a requisition number. This will then go for approval and                                                                                                    |
| The requisition is saved with requisition number 2636026                                                                                                    |
| Any errors see details and amend accordingly                                                                                                    |
| Please correct the following:                                                                                                    |

• Delivery Address for Goods: This field must contain a value.